### プリンタードライバーからのファームウェアアップ デート手順

目次

| 1. | はじめに                  | 1 |
|----|-----------------------|---|
| 2. | プリンタードライバーからのアップデート方法 | 2 |

# 1.はじめに

●PR-C201/PR-C101をお使いの場合 「2.プリンタードライバーからのアップデート方法」を参照くだ さい

●PR-C151をお使いの場合

プリンターの設定により、

- ・プリンタードライバー
- ・ダウンロードツール

上記2つのうちいずれかの方法でアップデートが可能です。 (上記設定は変更可能)

<プリンターの設定について> 1.ユーザモード中の【USB I/F Class】設定を切り替える User Mode → Printer Status → USB I/F Class

・Vender ダウンロードツールからアップデートを行うことが出来ます。 ※ Windows 7, Vista 非対応です。 「3.ダウンロードツールからのアップデート方法」を参照くださ い

・Printer プリンタードライバーからアップデートを行うことが出来ます 「2.プリンタードライバーからのアップデート方法」を参照くだ さい

2. ノーマルモードに戻る

3. プリンターの電源をON/OFFする

### 1) プリンタードライバーのプロパティ画面を開く

【コントロールパネル】の【プリンタとFAX】を開き、プリン タードライバーのアイコンを表示させます。プリンタードライ バーのアイコンを選択し、ファイルメニューの【プロパティ】 を選択し、下記の画面を表示させてください。

| 💩 Nisca PR-C101 のプロパティ                | ? 🛛 |
|---------------------------------------|-----|
| 全般 共有 ポート 詳細設定 色の管理 セキュリティ ユーティリティ    |     |
| Nisca PR-C101                         | ]   |
| 場所(L):<br>コメント(Q):                    | ]   |
| モデル( <u>Q</u> ): Nisca PR-C101<br>「機能 |     |
| 色:(はい)利用可能な用紙:                        |     |
| 両面: いいえ 標準カード 🔼                       |     |
| ホチキス止め: いいえ                           |     |
| 速度: イ・时<br>最高解像度: 300 dpi             |     |
| 印刷設定 Ф テスト ページの印刷(T)                  | )   |
|                                       |     |
|                                       |     |
| CK キャンセル 適用( <u>A</u> )               |     |

#### 2) プロパティ画面の【ユーティリティ】タブを表示させる

#### プロパティ画面の【ユーティリティ】タブを選択し、下記の画 面を表示させてください。

| 🝓 Nisca PR-C101 のプロパティ                    | ? 🔀 |
|-------------------------------------------|-----|
| 全般 共有 ポート 詳細設定 色の管理 セキュリティ ユーティリティ        |     |
| 発行履歴情報のファイル化(M)<br>発行履歴情報をファイルに保存します。     |     |
| ファームウェアのアップデート(E)<br>ファームウェアのアップデートを行います。 |     |
| OK キャンセル 適用(A) へ                          | ルプ  |

#### 3.)アームウェアのアップデート画面を表示させる。

#### ユーティリティタブ画面の【ファームウェアのアップデート】 ボタンをクリックします。

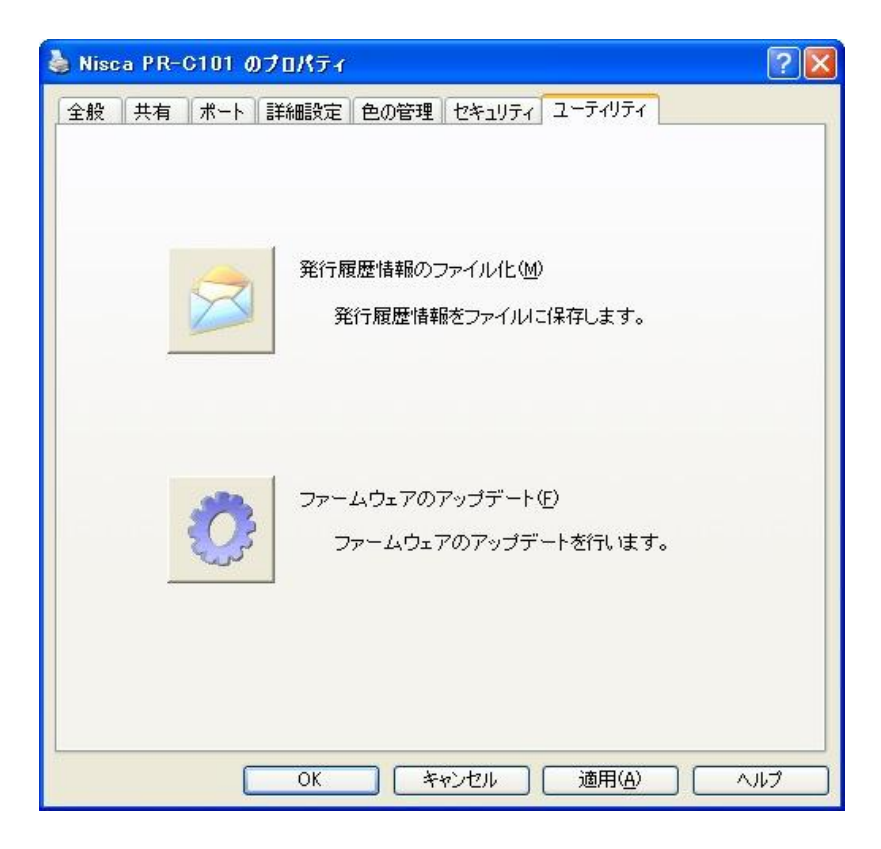

4)ファームウェアファイルの選択画面を表示させる

ファームウェアアップデート画面の【ファームウェアファイルの選択】ボタンをクリックします。

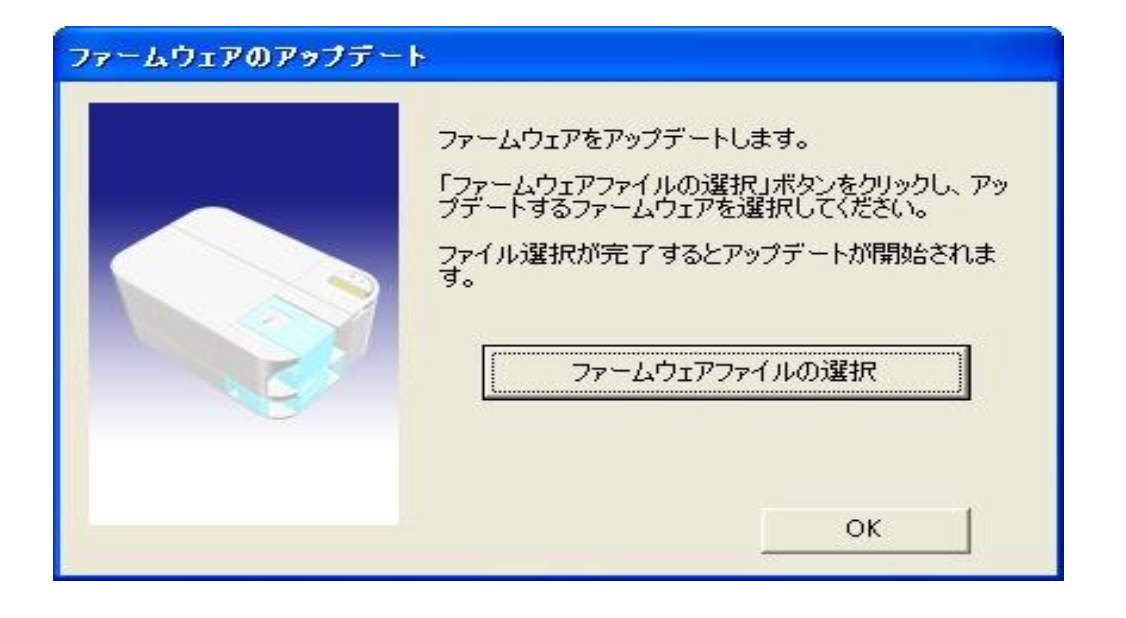

#### 5)ファームウェアファイルを選択する

ファームウェアのファイルの選択画面からアップデートを行う ファームウェアファイルを選択し、【開く】をクリックすると アップデート処理が開始されます。

| ファイルを開く             |                |                              |    |     |     | ? 🛛   |
|---------------------|----------------|------------------------------|----|-----|-----|-------|
| ファイルの場所の:           | 🛅 Firmware     |                              | •  | 🗢 🔁 | r 🗐 |       |
| していた<br>最近使ったファイル   | PR-C101_13.npr |                              |    |     |     |       |
| <b>ごう</b><br>デスクトップ |                |                              |    |     |     |       |
| ک<br>ارلاد ۲۶ کړ    |                |                              |    |     |     |       |
| ק.<br>די בארב אד    |                |                              |    |     |     |       |
|                     |                |                              |    |     |     |       |
| マイ ネットワーク           | ファイル名(N):      | PR-C101_13.npr               |    |     | •   | (開KQ) |
|                     | ファイルの種類(工):    | Update File(PR-C101*.npr)    | -8 |     | •   | キャンセル |
|                     |                | 「読み取り専用ファイルとして開く( <u>R</u> ) | )  |     |     |       |

#### ■注意事項

上記のファームウェアファイルの選択画面 から【キャンセル】を選択すると下記の画 面が表示されます。【OK】ボタンをクリッ クするとファームウェアのアップデート画 面に戻ります。

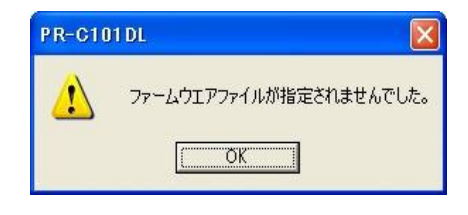

プリンター中のファームウェアバージョンがアップデートを行 うファームウェアバージョンが等しいか古い場合は、下記の警 告画面を表示します。【はい】をクリックするとアップデート 処理が続行されます。

| Message |                                                                 |
|---------|-----------------------------------------------------------------|
| 1       | アップデートするファームウェアは、プリンタ内部のファームウェアと等しいか古いバージョンです。アップデート行っても良いですか?。 |
|         |                                                                 |

#### ■注意事項

上記の画面にて【いいえ】を選択した場合、 下記の画面が表示されますが、プリンター 本体もアップデート処理の中断エラー状態 で停止していますので、復帰させるために プリンター本体の電源ON/OFFを行ってく ださい。

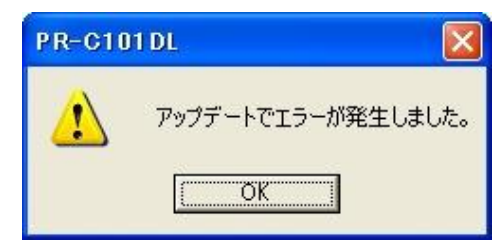

#### 6)アップデート処理の完了表示

アップデート処理が正常に終了すると下記の画面が表示されます。

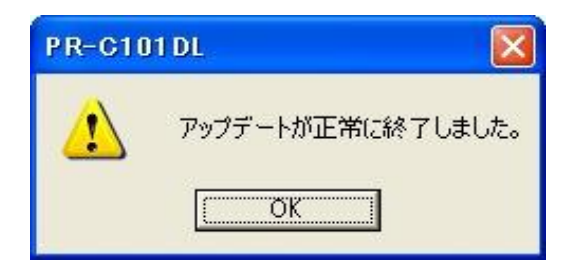